# Setting Up The DWR-555

For any additional assistance contact D-Link Africa either via e-mail at <u>support@d-</u> <u>link.co.za</u> or give us a call on 08600 DLINK (35465)

### <u>Step I :</u>

- Make sure before you give the unit power that the SIM card has been inserted ( Please note that you can't insert or Extract the SIM card while the power is on, on the unit ),
- Make sure your Local Area Connection is enabled,
- Use static IP's if the router doesn't give you an IP using DHCP,

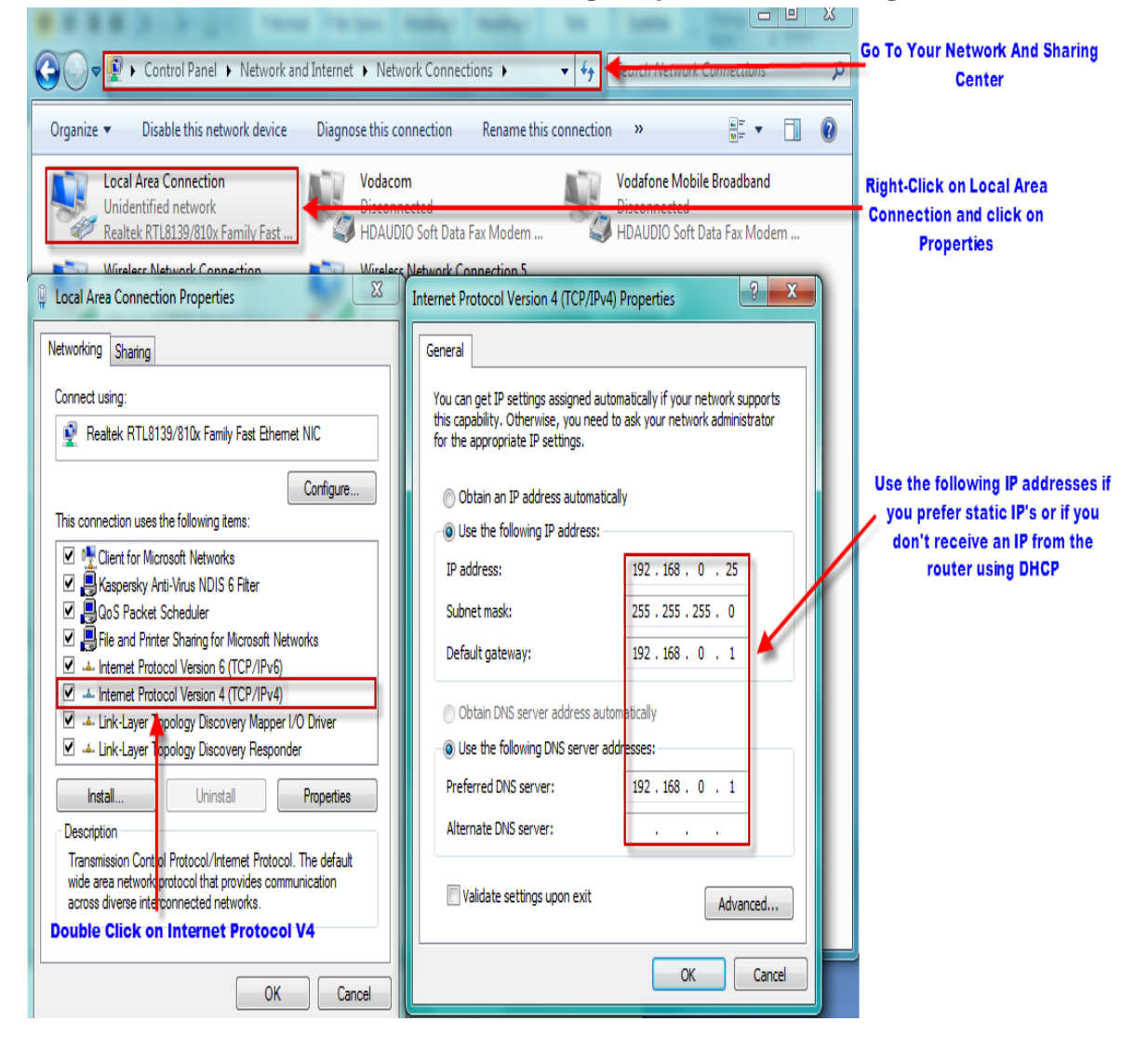

## <u>Step 2:</u>

- Open Internet Explorer and type in the IP of the router which is by default 192.168.0.1,
- Username : admin and the password can be left blank,

| A-                        |                        |                                         |                                                |            |
|---------------------------|------------------------|-----------------------------------------|------------------------------------------------|------------|
| 🗧 🕘 🖉 http://192.168.0.1/ | Default IF             | of the DWR- <u>512</u>                  |                                                | Ø+20x A★\$ |
| 🖉 192.168.0.1 ×           |                        |                                         |                                                |            |
|                           | Product Page : DWR-512 |                                         | Firmware Version : V1.01                       |            |
|                           | D·Link                 |                                         |                                                |            |
|                           | LOGIN                  |                                         |                                                |            |
|                           | Log in to the rout     | er :<br>User Name : admin<br>Password : | Username : admin<br>Password can be left blank |            |
|                           | WIRELESS               |                                         |                                                |            |

- It will be best to make sure the unit is in fact on the latest firmware version. You can download the firmware at <u>ftp.dlinktech.co.za/support</u>. Go to the respective model and open the Firmware folder ( if you are not sure which firmware version to download, then follow the contact details above ),
- Once you have downloaded the firmware ( you can save it to your desktop or your download folder,
- Once downloaded and you are logged in to the unit, Go to Tools, Firmware and simply Browse to the firmware you have downloaded and Upgrade,

| Product Page : DWR                                              | -512                                                                                                    |                                                                                                   |                                                                                      | Fi                                                    | irmware Version : V1.01                                                                                                    |
|-----------------------------------------------------------------|----------------------------------------------------------------------------------------------------|---------------------------------------------------------------------------------------------------|--------------------------------------------------------------------------------------|-------------------------------------------------------|----------------------------------------------------------------------------------------------------|
| D-Linl                                                          | k                                                                                                    |                                                                                                   |                                                                                      |                                                       | $\prec$                                                                                                    |
| DWR-512                                                         | SETUP                                                                                                    | ADVANCED                                                                                          | TOOLS                                                                                | STATUS                                                | SUPPORT                                                                                                    |
| ADMIN<br>TIME<br>SYSLOG<br>EMAIL SETTINGS<br>SYSTEM<br>FIRMWARE | FIRMWARE UPGRA<br>There may be new firm<br>To upgrade the firmw<br>button. Once you hav<br>firmware upgrade.                     | ADE<br>mware for your Router to i<br>are, locate the upgrade file<br>re found the file to be used | mprove functionality and<br>a on the ocal hard drive v<br>d, click the Save Settings | performance.<br>vith the Browse<br>below to start the | Helpful Hints<br>• Firmware updates are<br>released periodically to<br>improve the functionality<br>of your router and to add<br>features. If you run into a<br>problem with a specific<br>feature of the router,<br>check if updated firmware<br>is available for youre |
| DYNAMIC DNS                                                     | FIRMWARE INFORMATION                                                                                                    |                                                                                                   |                                                                                      |                                                       |                                                                                                    |
| SYSTEM CHECK<br>SCHEDULES                                       | Current Firmware V<br>Current Firmware D                                                                                         | ersion : V1.01<br>ate : 2011/07                                                                   | /25                                                                                  |                                                       | More                                                                                                    |
| LOGOUT<br>Internet<br>Online<br>Reboot                          | FIRMWARE UPGRA<br>Note! Do not power<br>The upgrade proceed<br>When the upgrade i<br>To upgrade the firm<br>the name of the firm |                                                                                                   |                                                                                      |                                                       |                                                                                                    |
|                                                                 | Upload :<br>Accept unofficial fir                                                                                                | Upgrade                                                                                           | Cancel                                                                               | Browse                                                |                                                                                                    |

- After the Upgrade, log on to the unit and go to Tools again and this time System on the left hand side,
- Click on <u>*Reset to Default*</u> to restore the unit to its original state,

Product Page : DWR-512

Firmware Version : V1.01

## **D**-Link

| DWR-512            | SETUP                                        | ADVANCED                     | TOOLS                          | STATUS                   | SUPPORT                                                                    |
|--------------------|----------------------------------------------|------------------------------|--------------------------------|--------------------------|----------------------------------------------------------------------------|
| ADMIN              | SYSTEM SETTINGS                              | )                            |                                |                          | Helpful Hints                                                              |
| TIME               | The System Settings                          | section allows you to resto  | re the router to the facto     | ry default settings.     | <ul> <li>Once your router is<br/>configured the way you</li> </ul>         |
| SYSLOG             | Restoring the unit to t<br>you have created. | the factory default setting: | s will erase all settings, inc | uding any rules that     | want it, you can save the<br>configuration settings to a                   |
| EMAIL SETTINGS     | The current system se                        | ettings can be saved as a fi | ile onto the local hard driv   | e. The saved file or any | configuration file.                                                        |
| SYSTEM             | other saved setting fil                      | e created by device can be   | e uploaded into the unit.      |                          | <ul> <li>You might need this file<br/>so that you can load your</li> </ul> |
|                    | SAVE AND RESTO                               | RE SETTINGS                  |                                |                          | configuration later in the event that the router's                         |
| SYSTEM CHECK       | Save Settings T                              | o Local Hard Drive : Sa      | ve                             |                          | default settings are<br>restored.                                          |
| SCHEDULES          | Load Settings From                           | m Local Hard Drive :         |                                | Browse                   | More                                                                       |
| LOGOUT             |                                              |                              | Upload Settings                |                          |                                                                            |
| 649                | Restore To Factor                            | y Default Settings :         | Reset to Default               |                          |                                                                            |
| Internet<br>Online |                                              | 1                            |                                |                          |                                                                            |
|                    | Ci                                           | lick on Reset To Defau       | lt                             |                          |                                                                            |
| Reboot             |                                              |                              |                                |                          |                                                                            |
|                    |                                              |                              |                                |                          |                                                                            |
|                    |                                              |                              |                                |                          |                                                                            |
|                    |                                              |                              |                                |                          |                                                                            |
|                    |                                              |                              |                                |                          |                                                                            |
|                    |                                              |                              |                                |                          |                                                                            |
|                    |                                              |                              |                                |                          |                                                                            |
|                    |                                              |                              |                                |                          |                                                                            |
|                    |                                              |                              |                                |                          |                                                                            |

## <u>Step 3:</u>

• After the reset log on again and go to Setup, then Internet and Manual Internet Connection Setup,

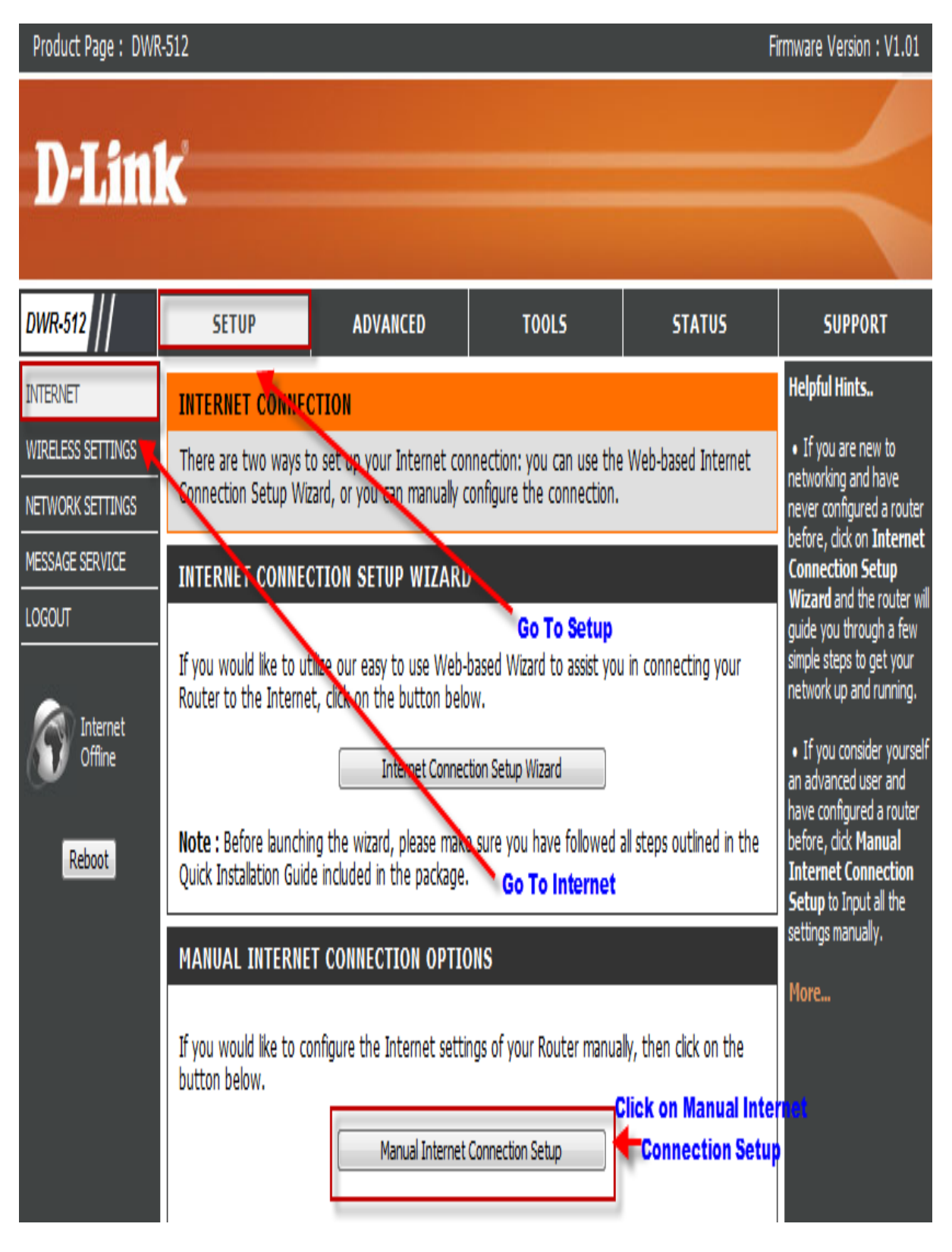

### <u>Step 4:</u>

- Choose 3G as your connection,
- Dial Number \*99#
- APN Default is internet
- Reconnect Mode Auto
- Keep alive using ping with any live IP address on the WEB
- Save settings when finished

|        | Save Settings Save Settings when finished                            |                      |                           | Iype from the drop down<br>menu. If you are unsure<br>of which option to choose,<br>please contact your |  |  |
|--------|----------------------------------------------------------------------|----------------------|---------------------------|----------------------------------------------------------------------------------------------------|--|--|
| Onine  | INTERNET CONNECTION TYPE                                             |                      |                           | Internet Service Choose 3G Connection                                                                   |  |  |
| Reboot | Choose the mode to be used by the router to connect to the Internet. |                      |                           | • Support                                                                                               |  |  |
|        | My Internet Connection is : 3G -                                     |                      |                           | If you are having trouble                                                                               |  |  |
|        | Host Name :                                                          |                      |                           | through the router, double<br>check any settings you                                                    |  |  |
|        |                                                                      | ar.                  |                           | have entered on this page<br>and verify them with your                                                  |  |  |
|        | 3G INTERNET CONNECTION TY                                            | PE                   |                           | ISP if needed.                                                                                          |  |  |
|        | Enter the information provided b                                     | y your Internet Serv | vice Provider (ISP).      | More                                                                                                    |  |  |
|        | Prefer Service Type :                                                | Auto Mode 🔹          |                           |                                                                                                    |  |  |
|        | Account/Profile Name :                                               |                      | ]                         |                                                                                                    |  |  |
|        | Username :                                                           |                      | (optional)                |                                                                                                    |  |  |
|        | Password :                                                           |                      | (optional)                |                                                                                                    |  |  |
|        | Verify Password :                                                    |                      | (optional)                | Dial Number *99#                                                                                        |  |  |
|        | Dialed Number :                                                      | *99#                 |                           |                                                                                                    |  |  |
|        | Authentication :                                                     | Auto 🔻               |                           |                                                                                                    |  |  |
|        | APN :                                                                | internet             | (e tional)                | APN - Default is internet                                                                               |  |  |
|        | Pin Code :                                                           |                      |                           |                                                                                                    |  |  |
|        | Reconnect Mode :                                                     | Auto Manual          | +                         |                                                                                                    |  |  |
|        | Maximum Idle Time :                                                  | 300 seconds          |                           | Reconnect Mode - Auto                                                                                   |  |  |
|        | Primary DNS Server :                                                 |                      |                           |                                                                                                    |  |  |
|        | Secondary DNS Server :                                               |                      |                           |                                                                                                    |  |  |
|        | Keep Alive :                                                         | 🔘 Disable 🖲 Use Pin  | ng 🔘 Use LCP Echo Request | Keep alive - Use Ping                                                                                   |  |  |
|        | Ping Interval :                                                      | 10 seconds           | -                         | Ping Interval - 10 Seconds                                                                              |  |  |
|        | Ping IP Address :                                                    | 74.125.77.104        |                           | IP - Any live IP address on the WEB                                                                     |  |  |
|        | Bridge ethernet ports :                                              | Enable               |                           |                                                                                                    |  |  |
|        | NAT disable :                                                        | 🔲 Enable             |                           |                                                                                                    |  |  |

## <u>Step 5:</u>

• Go To Status, Device info and you should get connection under the WAN section,

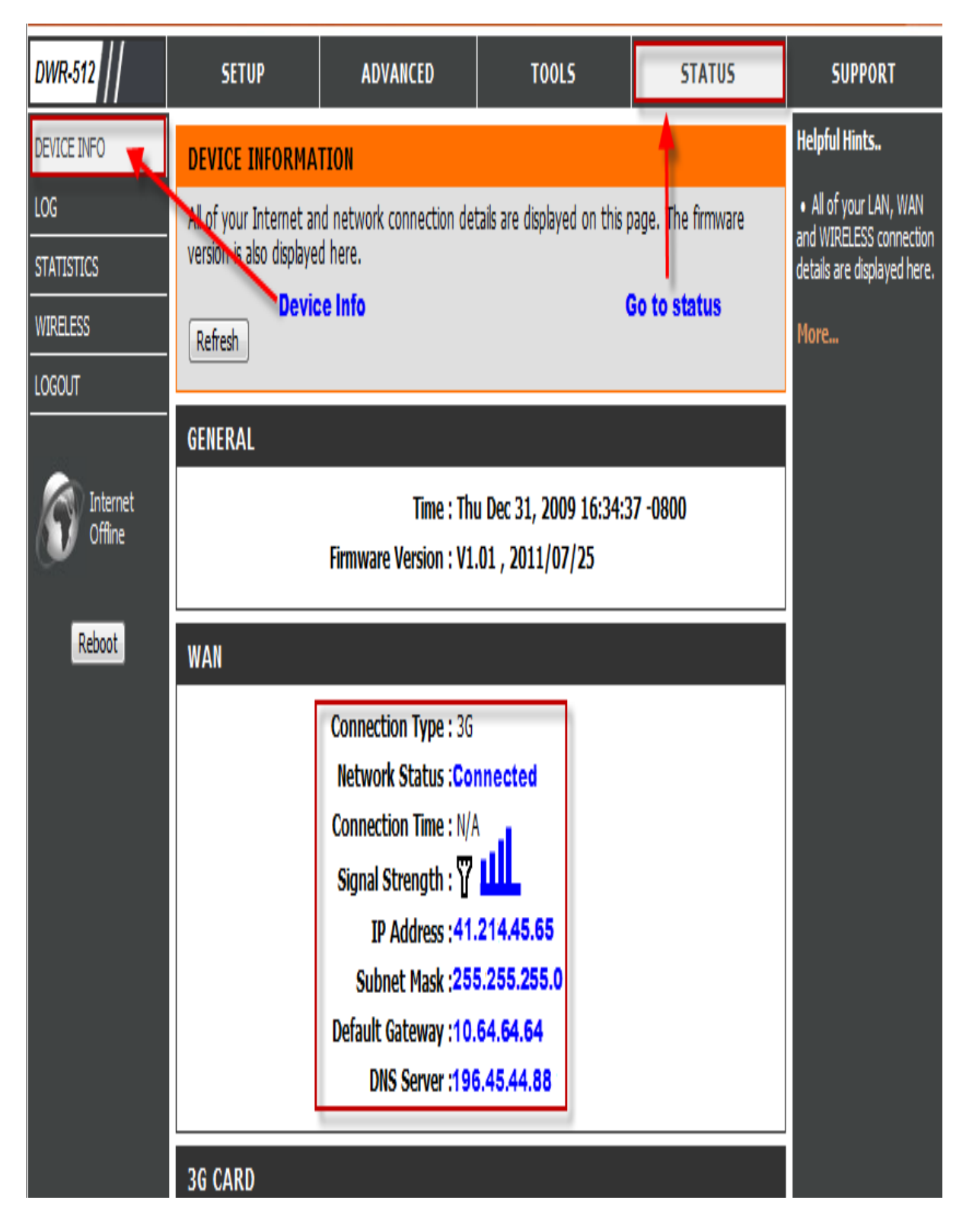